# District 23: 7th Tradition Contributions How to Donate with Zelle

## You can support us by sending your contributions through Zelle!

## **Get Started with Zelle**

## Instructions

There are **two** easy ways to donate via Zelle.

#### 1. E First time donating to district 23 with Zelle: Send via Bank Website or App

- **1.** Log in to your bank's website or mobile app.
- **2.** Choose the option to **"Send Money with Zelle**®" (You may find this under Transfers, Payments, or Send Money)
- **3.** When prompted for a recipient, enter:
  - Zelle Email: <u>aadistrict23treasurer@gmail.com</u>
  - Name: Virginia Beach District Committee
- **4.** Enter the amount you'd like to contribute.
- 5. If contributing on behalf of your group, remember to include your **Group's Name** as a note.
- 6. Tap or click to Send.

## 2. **Repeat donations- Once district 23 is in your Zelle system:** Scan the QR Code

Use your phone's camera or banking app to scan this Zelle QR code - follow the instructions below!

- 1. Open your **banking app**.
- **1.** Tap **"Send Money with Zelle**®" (You may find this under Transfers, Payments, or Send Money)
- 2. Select the **QR Code Icon** (usually near the search bar or recipient field).
- 3. Scan the QR code. 👉
- 4. Confirm the name matches: Virginia Beach District Committee
- 5. Enter the amount you'd like to contribute.
- 6. If contributing on behalf of your group, remember to include your **Group's Name** as a note.

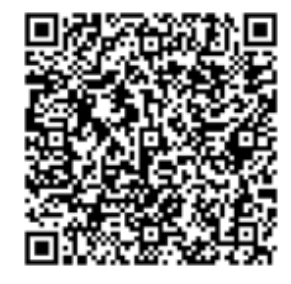

Virginia Beach District Committee Zelle Details

7. Tap Send.